# **DNT Mobile Application(Android)**

Visual Guide

20 February 2017

#### **Mobile Application**

Version: 1.0 (draft 1.0) Page 2 of 12

This Visual Guide documents is a guide on how to use DNT Mobile Application.

Android Version Requirement : Android 5.0

Device requirement : None(As long as Android version requirement fullfiled)

Basic functions available:

- View latest promotion & announcement.
- View notification and alert
- View billing information
- View payment history.

Login info :

- Pre-login announcement will only display postive announcement.
- User will need to subscribe to DNT's product to be able to login in.
- Single device login at a time. Session will be terminated once the same credential use for other device.

How To Download

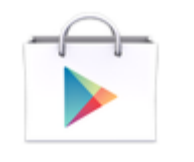

Play Store

- 1. Open Google Play Store
- 2. Search for "Dagangnet".

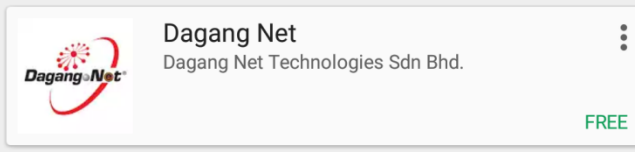

- 3. Click on
- 4. Then click install.

### **Mobile Application**

Version: 1.0 (draft 1.0) Page 3 of 12

Mobile App- Flash Screen

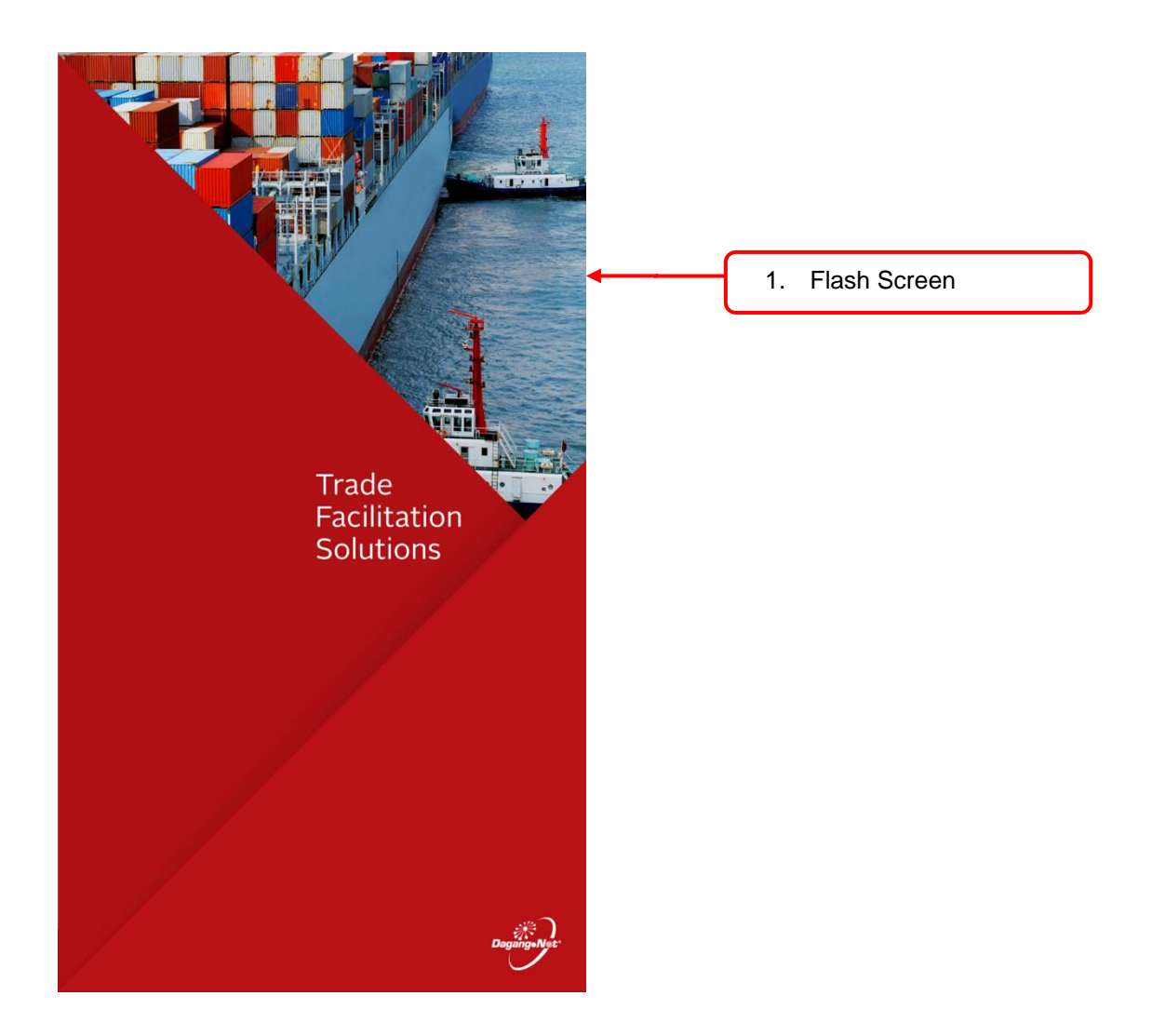

#### **Mobile Application**

Version: 1.0 (draft 1.0) Page 4 of 12

#### Mobile App : Login Screen

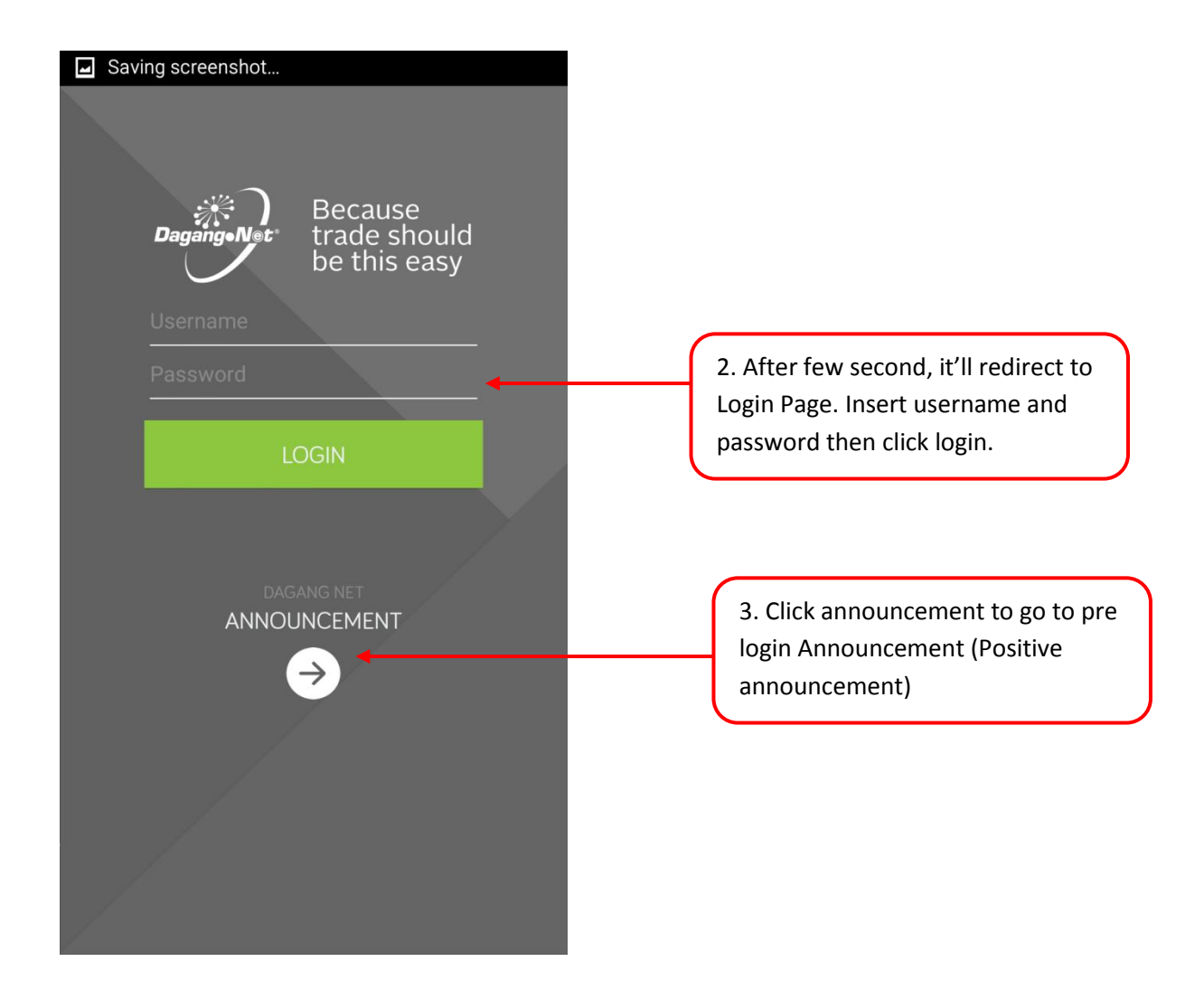

### **Mobile Application**

Version: 1.0 (draft 1.0)

Page 5 of 12

#### Mobile App : Pre Login Announcement Screen

| Saving screenshot                                                                                                    |                                                                                   |
|----------------------------------------------------------------------------------------------------|-----------------------------------------------------------------------------------|
| ANNOUNCEMENT                                                                                                    |                                                                                   |
| DNeX hosts Muzik4Humanity benefit concert for<br>children affected by conflict<br>Kuala Lumpur, 7 February 2017 - Dagang NeXchange Berhad ("DNeX")<br>is hosting a benefit concert to raise funds for children affected by<br>conflict who are in need of basic care. The funds will be used as<br>February 7, 2017 |                                                                                   |
| Global Halal Exchange Reaches Out to More<br>Customers<br>Kuala Lumpur, 2 February 2017– Global Halal Exchange ("GHX"), an<br>eMarketplace for the Halal industry, has recently signed two<br>agreements in efforts to expand its reach to consumers looking to<br>purchase<br>February 2, 2017                     | 4. Pre login Announcement screen. Click on specific announcement to view details. |
| DNeX to operate and manage VEP and RC<br>System Project<br>Lumpur, 13 January 2017 – Dagang NeXchange Berhad ("DNeX"),<br>through 51 per cent-owned subsidiary company DNeX RFID Sdn Bhd,<br>has been awarded a total subcontract to operate and manage the<br>Vehicle Entry<br>January 13, 2017                    |                                                                                   |
| DNeX enables customers leverage on ASEAN<br>Single Window<br>Kuala Lumpur, 17 November 2016 – Dagang NeXchange Berhad<br>("DNeX"), through wholly-owned subsidiary company Dagang Net<br>Technologies Sdn Bhd, is enabling customers in the local Trade<br>Facilitation and Lo                                      |                                                                                   |
| 🔁 LOGIN 🔘                                                                                                    | 5. Click to go to login screen.                                                   |

#### **Mobile Application**

Version: 1.0 (draft 1.0)

Page 6 of 12

#### Mobile App : Pre Login Announcement Detail Screen

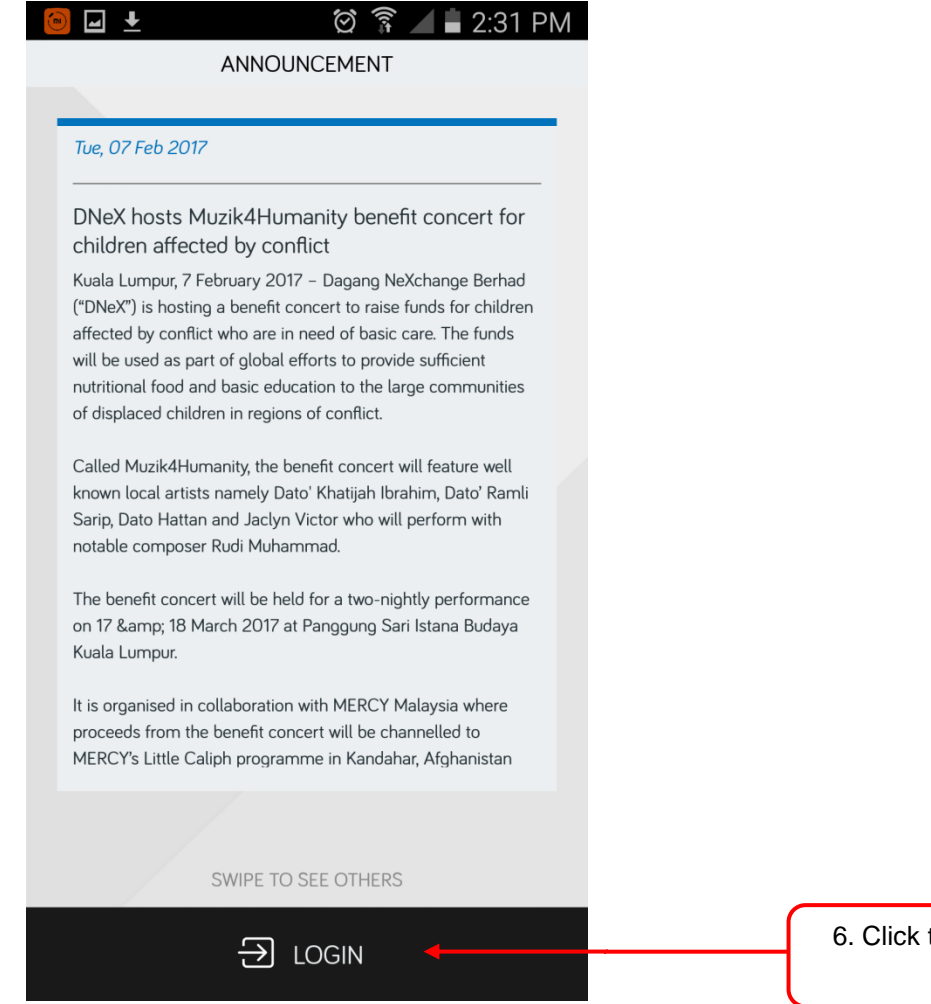

6. Click to go to login screen.

### **Mobile Application**

Version: 1.0 (draft 1.0) Page 7 of 12

Mobile App : Landing Page Once logged in

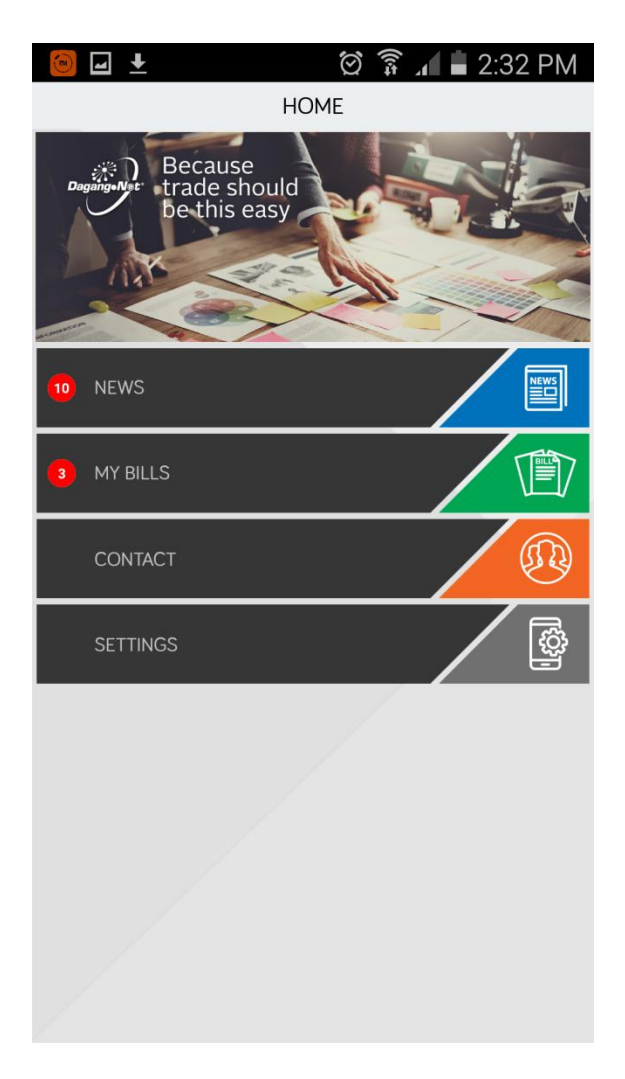

#### **Mobile Application**

Version: 1.0 (draft 1.0)

Page 8 of 12

#### Mobile App : News Screen

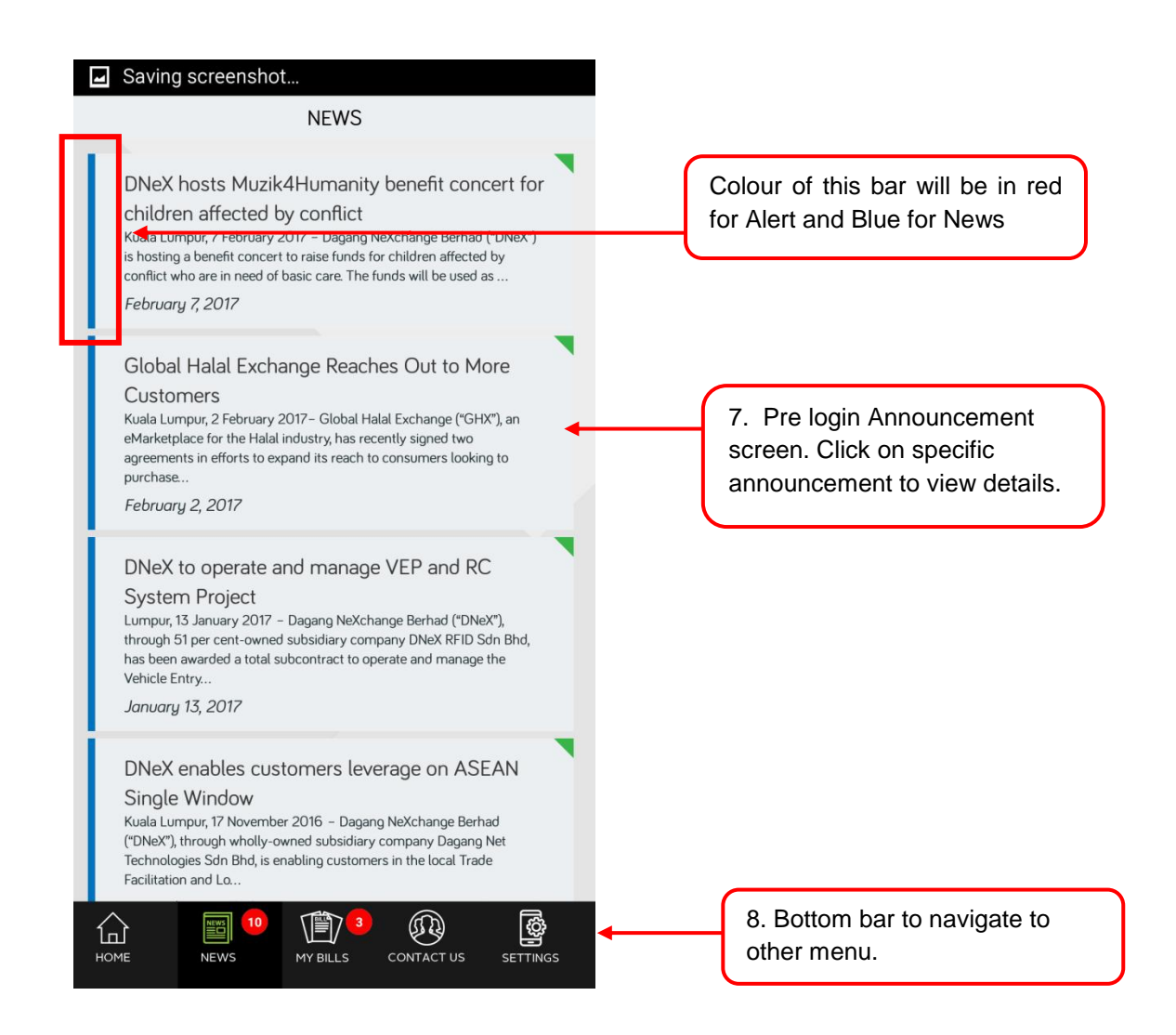

#### **Mobile Application**

Version: 1.0 (draft 1.0)

Page 9 of 12

#### Mobile App : My Bills Screen

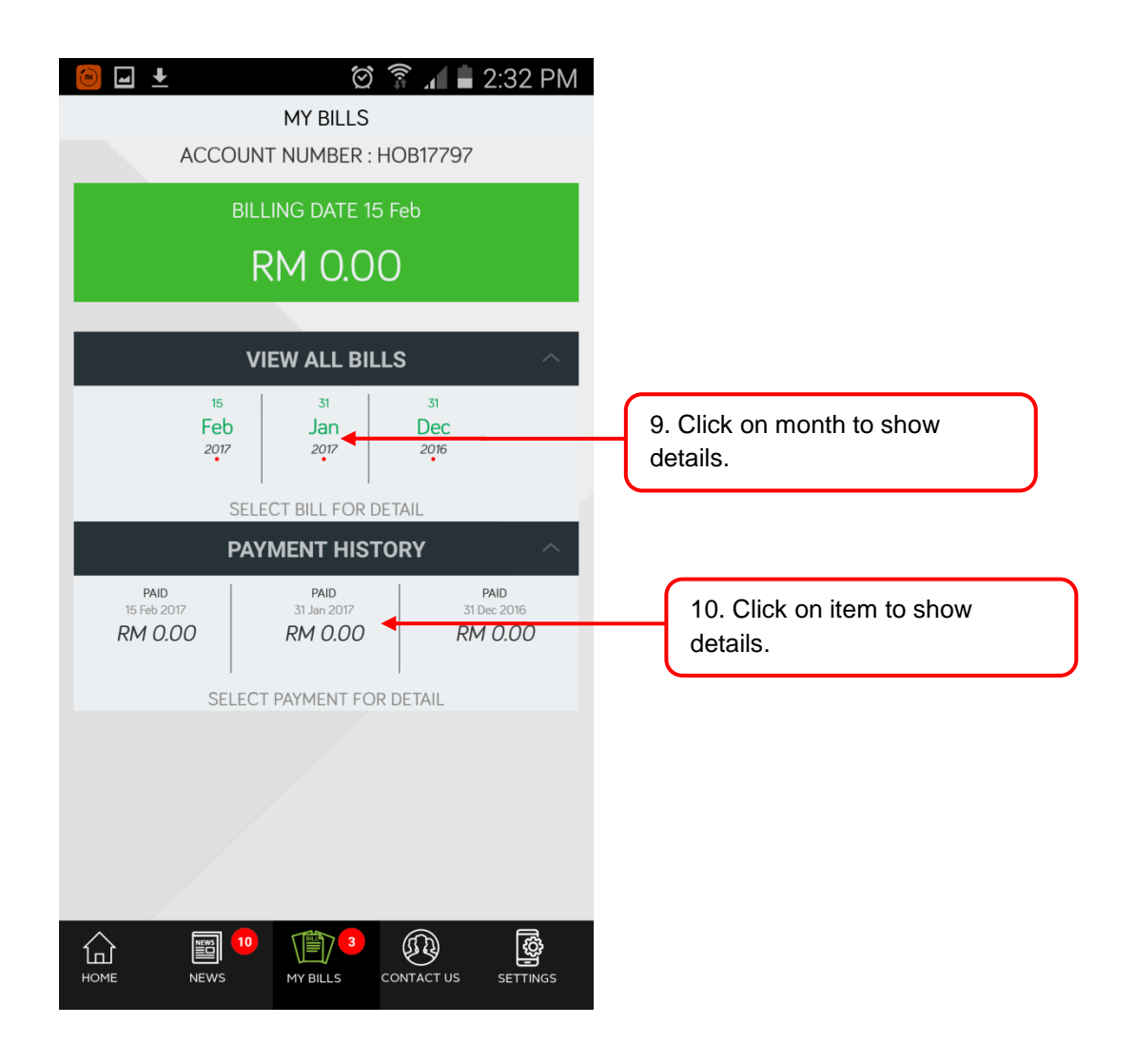

### **Mobile Application**

Version: 1.0 (draft 1.0) Page 10 of 12

#### Mobile App : My Bill Details Screen

| BILL DETAIL              | PAYMENT                     |
|--------------------------|-----------------------------|
| Bill Date<br>16 Feb 2017 | Payment Date<br>16 Feb 2017 |
| Invoice Ref No           | Payment Receipt No          |
| Tax Amount<br>RM 0.00    | Cheque Ref No<br>-          |
|                          | Tax Invoice Ref No          |
|                          | Tax Amount<br>RM 0.00       |
|                          |                             |
| CLOSE                    | CLOSE                       |
|                          |                             |
|                          |                             |

### **Mobile Application**

Version: 1.0 (draft 1.0)

Page 11 of 12

#### Mobile App : Contact Us Screen

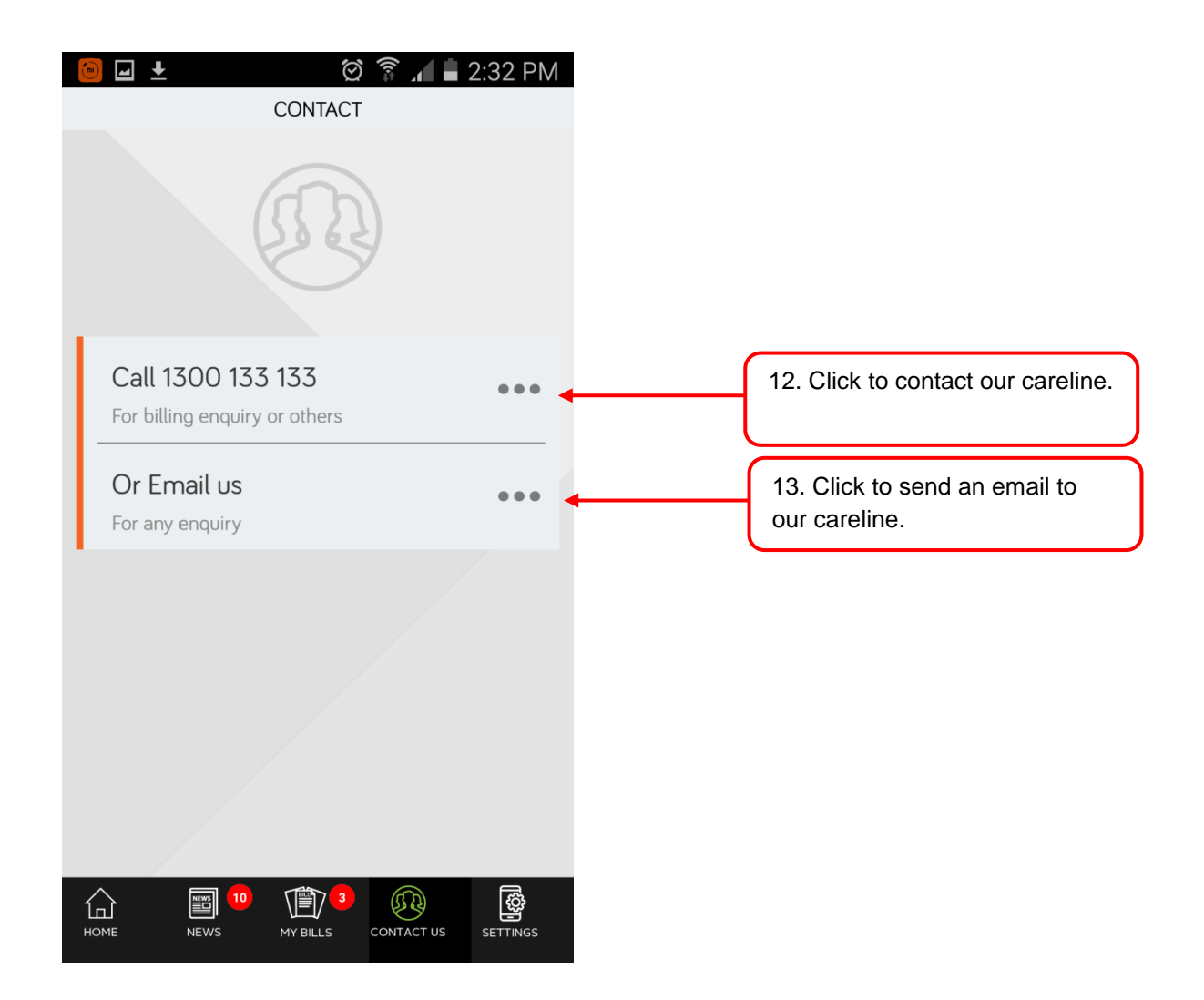

### **Mobile Application**

Version: 1.0 (draft 1.0)

Page 12 of 12

#### Mobile App : Settings Screen

| Saving screenshot SETTINGS                           |                                                  |
|------------------------------------------------------|--------------------------------------------------|
|                                                      |                                                  |
| LOGOUT                                               |                                                  |
| AUTO LOGIN ONCE APPS START                           | 14. Toggle button to enable auto login function. |
|                                                      |                                                  |
|                                                      |                                                  |
|                                                      |                                                  |
|                                                      |                                                  |
| Version 1.0                                          |                                                  |
| TERM & CONDITIONS                                    |                                                  |
| A MEMEBER OF DNeX GROUP                              |                                                  |
| © DAGANG NET TECHNOLOGIES SDN BHD ALL RIGHT RESERVED |                                                  |
| HOME NEWS MY BILLS CONTACT US SETTINGS               |                                                  |